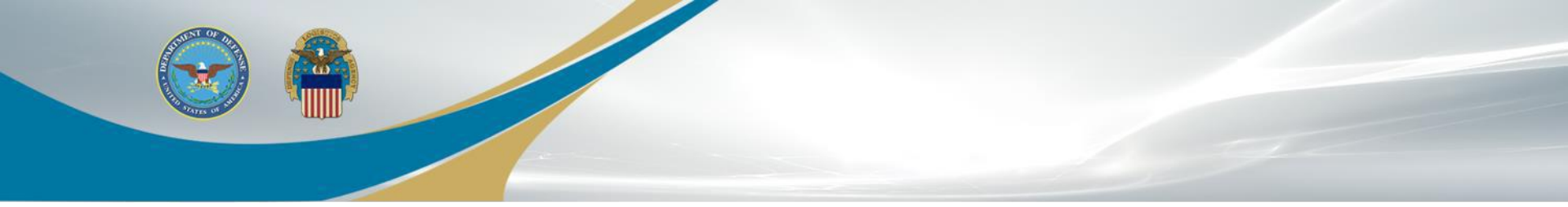

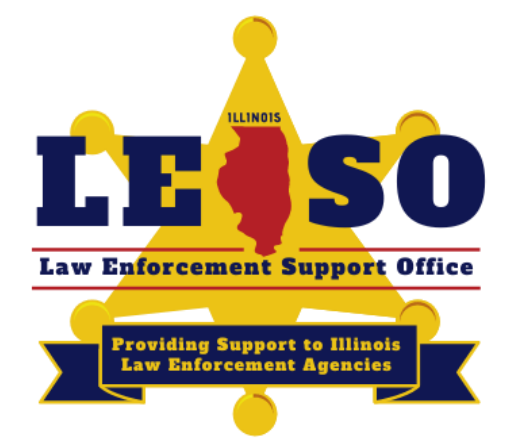

# 2022 ILLINOIS LESO INVENTORY CERTIFICATION INSTRUCTIONS

Illinois LESO Inventory Certification begins July 1, 2022 and ends July 31, 2022

In Preparation for the Inventory

## NOTE:

## LESO Inventory Certification is mandatory. LEA's are not allowed to turn in or transfer LESO property until after Inventory Certification.

Stay tuned for a turn-in/transfer data call that will go out in October or November of 2022

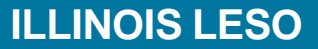

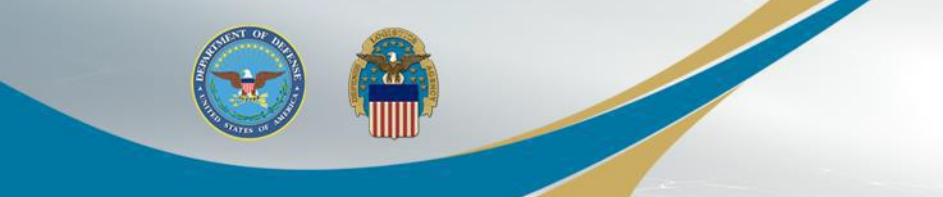

**Create Login.gov account** 

## LOGIN.GOV ACCOUNT

# If you have already created your Login.gov account, please go to the next slide.

If you have not created your login.gov account, but you do have an iNAP account, click <u>HERE</u> for instructions on how to create your login.gov account.

If you have not created your login.gov account and have not created an iNAP account, please click <u>HERE</u> for instructions on how to create your iNAP and Login.gov accounts.

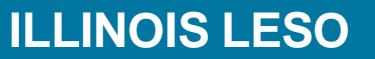

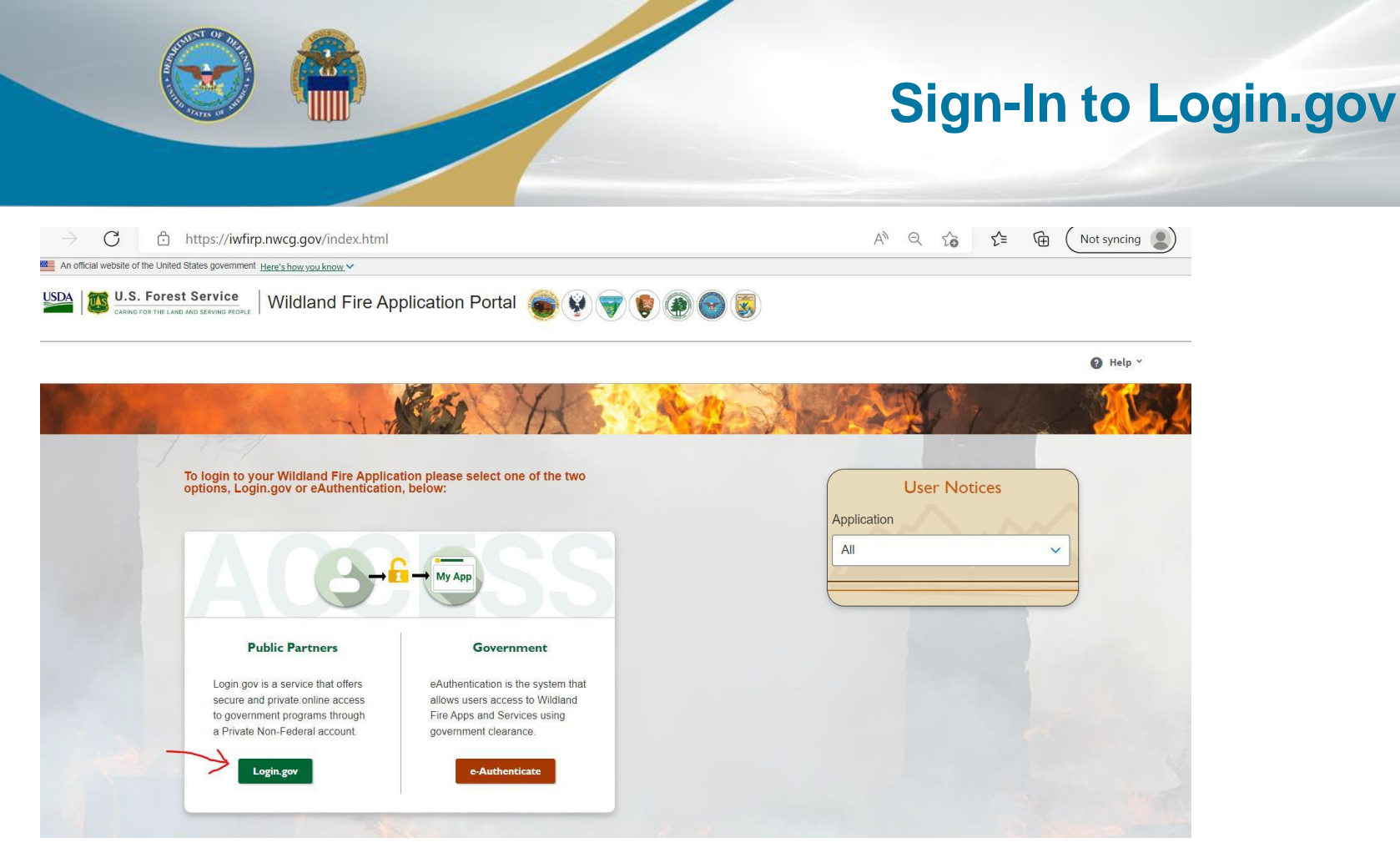

### Go to <u>https://iwfirp.nwcg.gov/index.html</u> to access Login.gov, which will allow you to login to LESO FEPMIS.

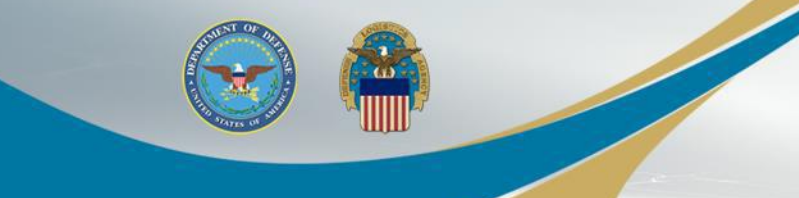

#### Sign-In to Login.gov

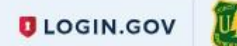

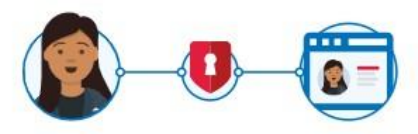

National Fire & Aviation Management is using Login.gov to allow you to sign in to your account safely and securely.

| assword | □ Show password |
|---------|-----------------|
| sword   |                 |

Input your Login.gov Email Address and Password, then click "Sign In".

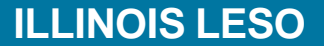

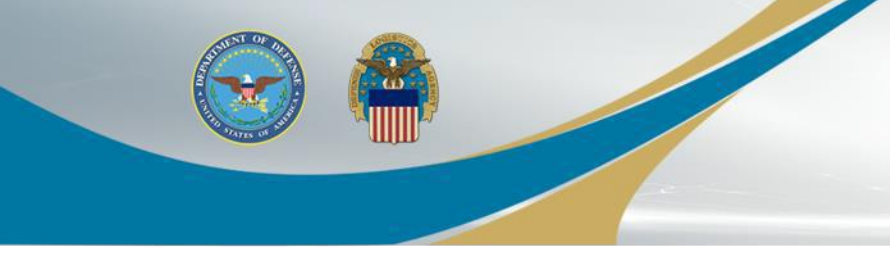

### Input your Security Code

UCGIN.GOV

#### Enter your security code

We sent a security code to (\*\*\*) \*\*\*-**3679**. This code will expire in 10 minutes.

#### One-time code

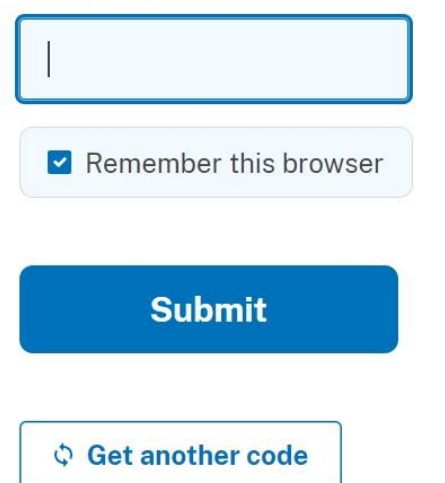

Enter in your One-Time security code that was sent to your cell phone and click "Submit"

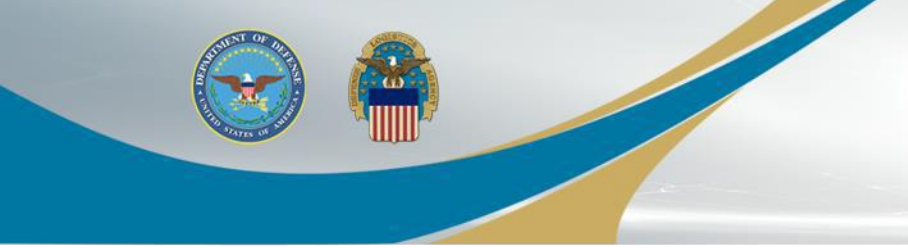

#### Access "LESO FEPMIS"

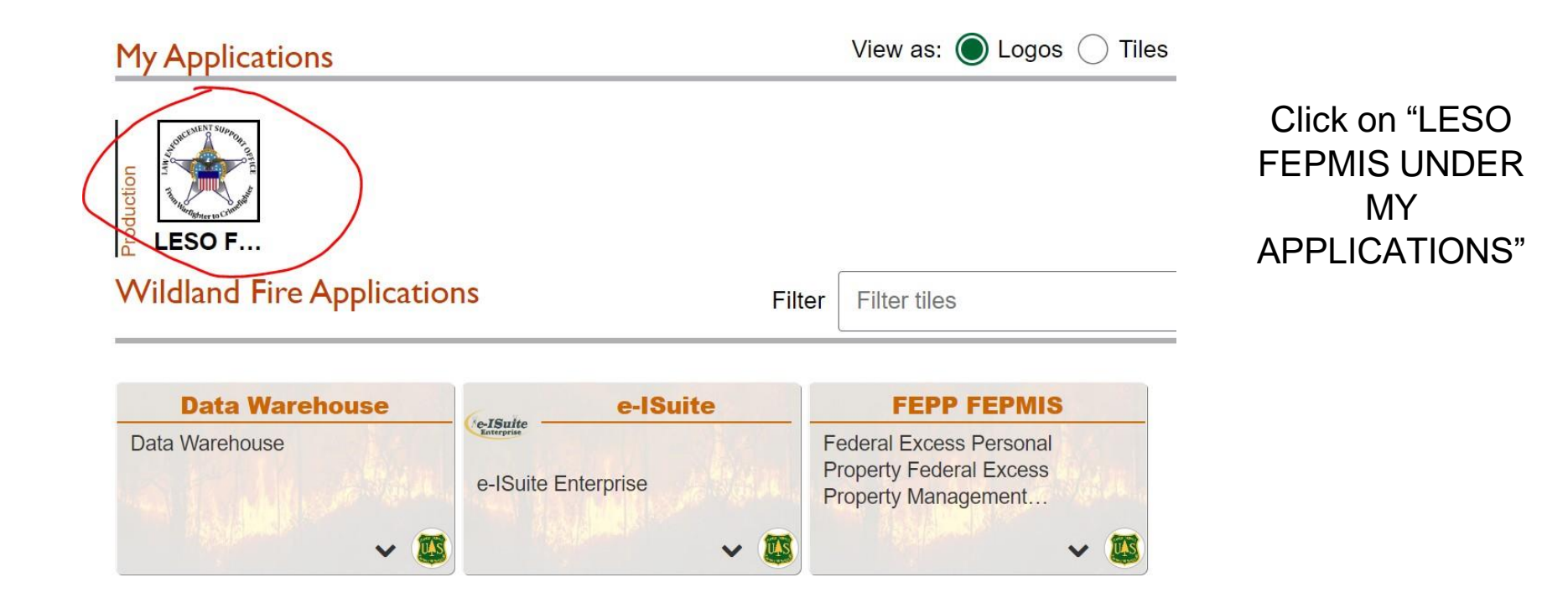

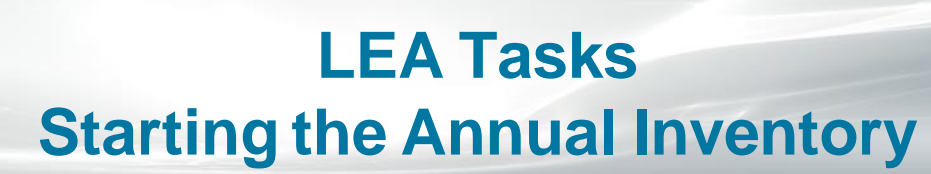

| RCEMENT SUPPOR                   | LESO FEPMIS: Search LESO Certification User ID: MI LEA1                                                                                                    |
|----------------------------------|----------------------------------------------------------------------------------------------------|
| AN OF                            | LESO Certification Search Results                                                                                                    |
| NY C                             |                                                                                                    |
| THE AND AND                      |                                                                                                    |
| 34 Crimente                      | State: * MICHIGAN ~                                                                                                    |
| LESO FEPMIS                      | Division: * DEFAULT_DIV_MI ~                                                                                                    |
| Menu                             | Subdivision: * DEFAULT_SUBDIV_MI ~                                                                                                    |
| Home                             | Station: * ALLEGAN COUNTY SHERIFF DEPT ~                                                                                                    |
| Create Plan                      | Inventory Search Filter: O Inventoried Items O Not Inventoried Yet O Both                                                                                                 |
| Receipts                         |                                                                                                    |
| Approve Receipts                 |                                                                                                    |
| Modify<br>Changes of Chattage    |                                                                                                    |
| Inventory Worksheets             | Submit                                                                                                    |
| LE Y                             | Create Certification Report ) 🞯 🗌 create certification report. Check for a station's detail report. Please be patient - the report generation is a time-consuming process |
| Create AUK                       | Clear) 🕜 reset form values                                                                                                    |
| <u>Query Property</u><br>Weapons |                                                                                                    |
| Queries and Reports              |                                                                                                    |
|                                  |                                                                                                    |
| Logoff portal                    |                                                                                                    |
|                                  |                                                                                                    |
|                                  | Inventory Begin Date: 09/27/2017 Inventory Due Date: 01/31/2018 Inventory Countdown: Overdue!                                                                             |
| Phone: 800.532.9946              | LESO Certification Search   LESO Certification Search Results                                                                                                    |
| Password Reset:                  |                                                                                                    |
| 866.224.7677 opt #4              |                                                                                                    |
|                                  |                                                                                                    |
|                                  |                                                                                                    |

Under the Menu on the left, click on "LESO Inventory". Your LEA's State and Station information will be pre-populated.

Select the <u>Submit</u> button.

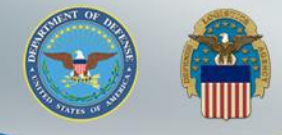

### LEA Tasks Pending Receipts

| SORCEMENT SUPPOR                                                                                          | LESO FEPMIS:       | Receipt Property Items List         | User ID: MI_     | _LEA1                              |                |                |                           |                               |
|----------------------------------------------------------------------------------------------------|--------------------|-------------------------------------|------------------|------------------------------------|----------------|----------------|---------------------------|-------------------------------|
| AND OF                                                                                                    |                    |                                     |                  |                                    |                |                | LESO Certification Search | Receipt Property Overdue List |
| TI TI CE                                                                                                  | Overdue pendin     | ig receipts - process overdue pen   | ding receipts p  | prior to beginning certific        | cation.        |                |                           |                               |
| Winnighter to Criment                                                                                     | Requisition Number | Station                             | NSN              | Item Name                          | Serial Numbe   | r QTY Requeste | bed                       |                               |
| LESO FEPMIS                                                                                               | 2YTAF1-2357-6890   | LLECAN COUNTY SHERIFF DEPT (2YTAF1) | 4220-01-461-1420 | LIFE PRESERVER, VEST               |                | 10             |                           |                               |
| Menu                                                                                                    | 2YTAF1-5197-A001 A | COUNTY SHERIFF DEPT (2YTAF1)        | 1520-01-385-3844 | HELICOPTER, FLIGHT TRAINER         | 2112           | 1              |                           |                               |
| Home                                                                                                    |                    |                                     |                  |                                    |                |                |                           |                               |
| Create Plan                                                                                               |                    |                                     | LESO Ce          | ertification Search   Receipt Prop | erty Overdue L | ist            |                           |                               |
| Create/Review SF-122                                                                                      |                    |                                     |                  |                                    |                |                |                           |                               |
| Approve Receipts                                                                                          |                    |                                     |                  |                                    |                |                |                           |                               |
| Modify                                                                                                    |                    |                                     |                  |                                    |                |                |                           |                               |
| Change of Status                                                                                          |                    |                                     |                  |                                    |                |                |                           |                               |
| Inventory Worksheets                                                                                      |                    |                                     |                  |                                    |                |                |                           |                               |
| Create AUP                                                                                                |                    |                                     |                  |                                    |                |                |                           |                               |
| Ouery Property                                                                                            |                    |                                     |                  |                                    |                |                |                           |                               |
| Weapons                                                                                                   |                    |                                     |                  |                                    |                |                |                           |                               |
| Queries and Reports                                                                                       |                    |                                     |                  |                                    |                |                |                           |                               |
|                                                                                                    |                    |                                     |                  |                                    |                |                |                           |                               |
| Logoff portal                                                                                             |                    |                                     |                  |                                    |                |                |                           |                               |
|                                                                                                    |                    |                                     |                  |                                    |                |                |                           |                               |
| Email: LESO@DLA.MIL<br>Phone: 800.532.9946<br>Fax: 269.961.4431<br>Password Reset:<br>866.224.7677 opt #4 |                    |                                     |                  |                                    |                |                |                           |                               |

If your LEA has pending receipts, the user will be taken to the Property Receipt page. If you do not have pending receipts, go to the "Starting The Annual Inventory Page"

To receipt for these items, select the highlighted

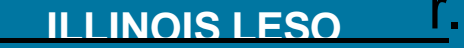

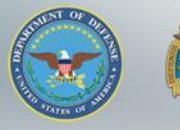

## LEA Tasks Station Verification Certification

| T THE REAL CONTINUES                                                                                                    | Application Status Messages: 🧭 receipt and identification notifications                                                                                                    |
|----------------------------------------------------------------------------------------------------|----------------------------------------------------------------------------------------------------|
| LESO FEPMIS<br>Menu<br>Home<br>Create Plan<br>Create/Review SF-122<br>Receipts<br>Approve Receipts<br>Modify<br>Change of Status<br>Inventory Worksheet<br>LESO Inventory | Items to be Receipted<br>Requisition#: 2YTAF1-5197-A001<br>Station: ALLEGAN COUNTY SHERIFF DEPT<br>DoDAAC: 2YTAF1<br>Carrier:<br>Package Identifier:<br>Tracking Number:<br>Some property types require image uploads during identification. Please be sure to have them<br>up it is the property the property |
| Create AUR<br>Query Property<br>Weapons<br>Queries and Reports                                                                                                    | There are no items available for receipt                                                                                                    |
| Logoff portal                                                                                                    |                                                                                                    |
| Email: LESO@DLA.MIL<br>Phone: 800.532.9946<br>Fax: 269.961.4431<br>Password Reset:<br>866.224.7677 opt #4                                                                 | Items to be Identified There are no items available for identification                                                                                                    |
|                                                                                                    | Receipt Property Overdue List   Receipt Property Items   Receipt Property Breakdown   Receipt Item                                                                                                    |

When all Pending Receipts are completed, the system will revert to this page. Select LESO Inventory on the left side.

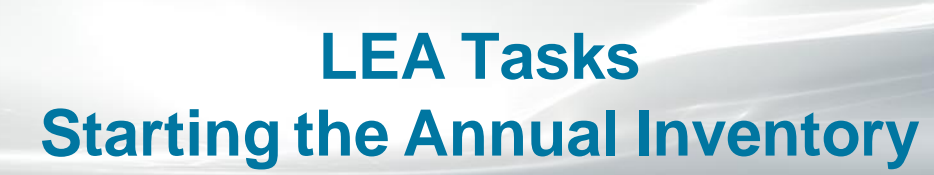

| ORCEMENT SUPPOR                            | LESO FEPMIS: Search LESO Certification User ID: MI_LEA1                                                                                                    |
|--------------------------------------------|----------------------------------------------------------------------------------------------------|
| A CONTRACTOR                               | LESO Certification Search Certification Search Results                                                                                                    |
| 2                                          |                                                                                                    |
| THE SHOW                                   | State: * MICHIGAN ×                                                                                                    |
| Wirnighter to Crittle                      |                                                                                                    |
| LESO FEPMIS                                | Subdivision * DEFAULT SUBDIV ML                                                                                                    |
| Menu                                       | Station * ALLECAN COUNTY SHEDIEE DEDT                                                                                                    |
| Create Plan                                |                                                                                                    |
| Create/Review SF-122                       |                                                                                                    |
| Receipts                                   |                                                                                                    |
| Approve Receipts<br>Modify                 |                                                                                                    |
| Change of Status                           | (Submit)                                                                                                    |
| Inventory Worksheets                       | Create Certification Report) of create certification report. Check for a station's detail report. Please be patient - the report generation is a time-consuming process |
| Create AUR                                 | Clear) Ø reset form values                                                                                                    |
| Query Property                             |                                                                                                    |
| Weapons                                    |                                                                                                    |
| Queries and Reports                        |                                                                                                    |
|                                            |                                                                                                    |
| Logon portal                               |                                                                                                    |
|                                            | Inventory Begin Date: 09/27/2017 Inventory Due Date: 01/31/2018 Inventory Countdown: Overdue!                                                                           |
| Email: LESO@DLA.MIL<br>Phone: 800.532.9946 | LESO Cartification Search 1 LESO Cartification Search Desuits                                                                                                    |
| Fax: 269.961.4431<br>Password Reset:       |                                                                                                    |
| 866.224.7677 opt #4                        |                                                                                                    |
|                                            |                                                                                                    |
|                                            |                                                                                                    |

You will be directed back to this LESO Inventory page where the State and Station will already be pre-populated.

Select the <u>Submit</u> button.

## LEA Tasks Certifying Station Verification

| ORCEMENT SUPPOR                                          | LESO FEPMIS                                       | S: Verify Station Information User ID: VI_LEA                                                                                                    |
|----------------------------------------------------------|---------------------------------------------------|----------------------------------------------------------------------------------------------------|
| in the second second                                     |                                                   | LESO Certification Search Station                                                                                                    |
|                                                          | This is a requ                                    | uired verification, once a year, of station information. Please review for accuracy and submit any changes.                                                                                                    |
| LESO FEPMIS<br>Menu                                      | (Verify and Submit                                | Ø verify and submit station edits Back                                                                                                    |
| Home<br>Manage Account<br>Receipts<br>Approve Receipts   |                                                   |                                                                                                    |
| Modify<br>Approve Modifications<br>Change of Status      | DODAAC:                                           | Station Information:<br>Changes to this section require submission of new Application for Participation to your State Coordinator<br>27703K                                                                                                    |
| Inventory Worksheets<br>LESO Inventory<br>Query Property | Station Name:<br>Address Line 1:<br>City:<br>Zip: | VI DEPT OF JUSTICE<br>48-90C KNOPRINDSENS GADE<br>ST. THOMAS                                                                                                    |
| Queries and Reports                                      | State:<br>Station Type:<br>Chief Law              | VI<br>State                                                                                                    |
| Email: LESO@DLA.MIL                                      | Official (CLEO):<br>Number of<br>Officers:        | 10 🧭 Only includes compensated Full-Time and Part-Time Officers.                                                                                                    |
| Fax: 269.961.4431<br>IIA Helpdesk<br>(866) 224-7677      | Station                                           | Please verify and update as required                                                                                                    |
|                                                          | Number:<br>HIDTA: *                               |                                                                                                    |
|                                                          | county                                            | BY INITIALING THE BOX BELOW, LEA'S CERTIFY THEY WILL COMPLY WITH 10 U.S. CODE 2576a FOR ALL CONTROLLED EQUIPMENT.                                                                                                    |
|                                                          | *                                                 | I certify with the authorization of the relevant local governing body or authority, that my agency has adopted publicly available protocols for the appropriate use of controlled property, the supervision of such use, and<br>the evaluation of the effectiveness of such use, including auditing and accountability policies; and that it provides annual training to relevant personnel on the maintenance, sustainment, and appropriate use of<br>controlled property including respect for the rights of citizens under the Constitution of the U.S. and de-escalation of force. |
|                                                          | *                                                 | DOCUMENTATION VERIFICATION                                                                                                    |
|                                                          | *  <br>*  <br>*                                   | <ul> <li>The Application for Participation is up to date or a new Application has been submitted TESTING APPLICATION 120328.docs</li> <li>Verify the listed Chief Law Enforcement Official (CLEO) above is up to date or a new Application has been submitted to your State Coordinator</li> <li>State Plan of Operation signed by the current Chief Law Enforcement Official (CLEO) or designee has been verified</li> </ul>                                                                                                    |
|                                                          | *                                                 | I VI_LEA certify the aforementioned information is correct and that all 1033 Program equipment is within State Plan of Operation allocation limits                                                                                                    |

Each LEA is required to complete the station verification page. Ensure all the info on the page is accurate (phone number, CLEO name, number of officers, etc.). If the information is accurate, check the boxes and select the <u>Verify and Submit</u> button.

## LEA Tasks Certifying Station Verification

|                                                                                                    | LESO Certification Search Sta                                                                                                    |
|----------------------------------------------------------------------------------------------------|----------------------------------------------------------------------------------------------------|
| This is a requ                                                                                                    | lired verification, once a year, of station information. Please review for accuracy and submit any changes.                                                                                                    |
| Verify and Submit                                                                                                    | Ø verify and submit station edits Back                                                                                                    |
| 100000000000000000000000000000000000000                                                                                                    |                                                                                                    |
| DODAAC:<br>Station Name:<br>Address Line 1:<br>Zip:<br>State:<br>Station Type:<br>Chief Law<br>Enforcement<br>Official (CLE0):<br>Number of<br>Officers:<br>Station<br>Primary Phone *<br>HIDTA:<br>County: * | Station Information:<br>Changes to this section require submission of new Application for Participation to your State Coordinator<br>2YTOIX<br>YI DEPT OF JUSTICE<br>488-50C KRONPRINDSENS GADE<br>5T. THOMAS<br>YI<br>State<br>test cleo vil<br>10 @ Only includes compensated Full-Time and Part-Time Officers.<br>Please verify and update as required<br>(528 )[123 -[1456]<br>O Yet @ Non<br>O Yet @ Non<br>O Detional: Show counties for the entire state. If your County is not listed please contact the LESO HO or your State Coordinator                                                                                                    |
| * (                                                                                                    | BY INITIALING THE BOX BELOW, LEA's CERTIFY THEY WILL COMPLY WITH 10 U.S. CODE 2576a FOR ALL CONTROLLED EQUIPMENT.<br>I certify with the authorization of the relevant local governing body or authority, that my agency has adopted publicly available protocols for the appropriate use of controlled property, the supervision of such<br>the evaluation of the effectiveness of such use, including auditing and accountability policies; and that it provides annual training to relevant personnel on the maintenance, sustainment, and appropriate use<br>controlled property including respect for the rights of citizens under the Constitution of the U.S. and de-escalation of force.<br>DOCUMENTATION VERIFICATION |
|                                                                                                    | The State Plan of Operation is up to date or a new SPO has been submitted <u>TESTING SPO 130753.decx</u> The Application for Participation is up to date or a new Application has been submitted <u>TESTING APPLICATION 130328.decx</u> Verify the listed Chief Law Enforcement Official (CLEO) above is up to date or a new Application has been submitted to your State Coordinator State Plan of Operation signed by the current Chief Law Enforcement Official (CLEO) or designee has been verified                                                                                                    |
|                                                                                                    | 11/11/15 and if the effective chieves in a later of the bull 1002 Decementary is within the December of December of December States                                                                                                    |

If the State Plan of Operation (SPO) or Application for Participation need to be uploaded, or the current documents are not accurate, a new Application for Participation package will need to be completed and submitted to your State Coordinator's Office.

## LEA Tasks Certifying Station Verification

| Item       This is a required verification, once a year, of station information. Please review for accuracy and submit any changes.         Verify and Submit       Item | Station                 | LESO FEPMIS: Verify Station Information User ID: VI_LEA                                                                                                    |
|----------------------------------------------------------------------------------------------------|-------------------------|----------------------------------------------------------------------------------------------------|
| Menu Worffy and Submit Station edits Back                                                                                                    |                         | This is a required verification, once a year, of station information. Please review for accuracy and submit any changes.                                                                                                    |
| me                                                                                                    |                         | S (Verify and Submit) of verify and submit station edits (Back)                                                                                                    |
| <pre>image is a construct with a state is a construction of the excitation of the excitation is your State Coordinator</pre>                                             | such use, and<br>use of | Station flormation:       Decrease this action requires administor of new Application for fracticipation to your State Coordinator         Station flormation:       Decrease this action requires administor of new Application for fracticipation to your State Coordinator         Station flormation:       This state florm of Operation is your of the addition of the rights of citizens under the Coordinator         Please verify and update as required       This state florm of Operation is you to date or a new SPO has been submitted TESTING APPLICATION Decision of the endine the rights of citizens under the Coordinator         Decision flormation:       Decision flormation:         Number:       The State florm of Operation is you to date or a new SPO has been submitted TESTING APPLICATION Decrement Official (CLEO) above is up to date or a new SPO has been submitted TESTING APPLICATION the submitted TESTING APPLICATION application flormation is greated by the current official (CLEO) above is up to date or a new SPO has been submitted TESTING APPLICATION application flormation is greated by the current official (CLEO) above is up to date or a new SPO has been submitted TESTING APPLICATION application flormation is greated by the current official (CLEO) above is up to date or a new SPO has been submitted TESTING APPLICATION to prove the condition of flore coordination of the current official (CLEO) above is up to date or a new SPO has been submitted TESTING APPLICATION to prevention adjusted to prove the indication of flore current official (CLEO) above is up to date or a new Application has been verified         - U U L Lea certify the advertify the differencement official (CLEO) above is up to date or a new Application has been verified         - U U L L |

If the Chief Law Enforcement Official (CLEO), address, or officer count listed in the Station Verification section is incorrect, a new Application for Participation package will need to be completed and submitted to the State Coordinator's Office.

#### LEA Tasks Electronic Certification of Property

| SUBCEMENT SUPPOR                                                                                          | LESO FEPMIS: LESO                                                                                                    | FEPMIS Property Certifi      | cation Use        | er ID: MI_LEA1          |               |                              |             | LESO Certific          | ation Search VLESO C | ertification Search Results |
|----------------------------------------------------------------------------------------------------|----------------------------------------------------------------------------------------------------|------------------------------|-------------------|-------------------------|---------------|------------------------------|-------------|------------------------|----------------------|-----------------------------|
| EESO FEPMIS<br>Menu<br>Home<br>Create Plan                                                                | State: MICHIGAN<br>Division: DEFAULT_DIV_MI<br>SubDivision: DEFAULT_SUBDIV_<br>Station: GRAND TRAVERSE<br>Search Filter: Both | MI<br>SAND TRIBAL POLICE     |                   |                         |               |                              |             |                        |                      |                             |
| Create/Review SF-122                                                                                      |                                                                                                    |                              |                   |                         |               |                              |             |                        |                      |                             |
| Approve Receipts                                                                                          | A 'N' in the Inventorie                                                                                                    | column indicates the pro     | perty has not     | heen inventoried in     | the last ve   | ar                           |             |                        |                      |                             |
| Modify                                                                                                    | A N III the inventoried                                                                                                    | r column malcates the pro    | Jerty has not     | been inventoried in     | ine last yea  |                              |             |                        |                      |                             |
| Change of Status                                                                                          |                                                                                                    |                              |                   |                         |               |                              |             |                        |                      |                             |
| LESO Inventory                                                                                            | Property# Requisition#                                                                                                    | Station                      | NSN               | Item Name               | Serial Number | Last Cert Date Inventorie    | d Images Re | equires Additional Pho | otos Certify/Update  |                             |
| Create AUR                                                                                                | 13176MI12 000000-0000-0000 (                                                                                                  | GRAND TRAVERSE BAND TRIBAL . | . 1005-00-073-942 | 1 RIFLE,5.56 MILLIMETER | 3467          | N                            | 1           | N                      | (Certify)            |                             |
| Query Property<br>Weapons<br>Queries and Reports                                                          |                                                                                                    |                              |                   | LESO Certification Sea  | arch   LESO C | Certification Search Results |             |                        |                      |                             |
| Logoff portal                                                                                             |                                                                                                    |                              |                   |                         |               |                              |             |                        |                      |                             |
| Email: LESO@DLA.MIL<br>Phone: 800.532.9946<br>Fax: 269.961.4431<br>Password Reset:<br>866.224.7677 opt #4 |                                                                                                    |                              |                   |                         |               |                              |             |                        |                      |                             |

After completing the Station Verification process, the page will list the property that will need to be <u>PHYSICALLY VERIFIED</u> during the Annual Inventory Certification. In order to Electronically Certify the property, click the <u>LESO Inventory</u> module

on the left side of the screen.

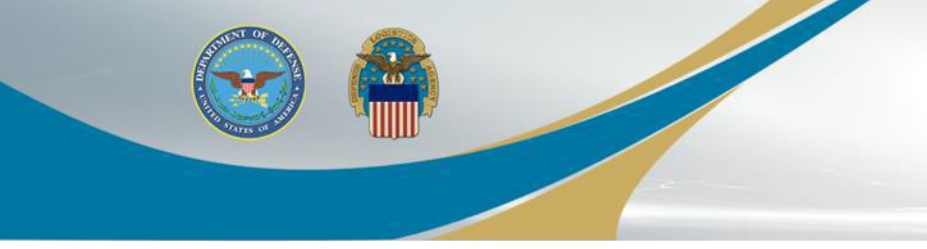

VERY IMPORTANT! STOP AND READ THIS

### If an item is lost and cannot be located, please do not certify the item.

## DO NOT certify a property item if you do not have PHYSICAL possession of it.

If the property item cannot be located, contact us at <u>rewa.a.boldrey@illinois.gov</u> to receive further guidance concerning the property loss reporting process.

Please continue to certify the rest of your property items that you have physically verified.

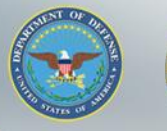

#### Physical Verification and Electronic Certification of Property

|                     |                            | internet opercy continuation | 030110.          |                                  |                       | 1000                | a million of |                           |
|---------------------|----------------------------|------------------------------|------------------|----------------------------------|-----------------------|---------------------|--------------|---------------------------|
|                     |                            |                              |                  |                                  |                       | LESU                | eruncatio    | n Search Y LESU Certifica |
| State:<br>Division: | MICHIGAN<br>DEFAULT_DIV_MI |                              |                  |                                  |                       |                     |              |                           |
| SubDivision:        | DEFAULT_SUBDIV_MI          | NEC DEDT                     |                  |                                  |                       |                     |              |                           |
| Search Filter:      | Both                       |                              |                  |                                  |                       |                     |              |                           |
|                     |                            |                              |                  |                                  |                       |                     |              |                           |
|                     |                            |                              |                  |                                  |                       |                     |              |                           |
|                     |                            |                              |                  |                                  |                       |                     |              |                           |
| A 'N' in t          | he Inventoried co          | plumn indicates the property | / has not been i | inventoried in the last year.    |                       |                     |              |                           |
| -                   |                            |                              |                  |                                  |                       |                     |              |                           |
|                     |                            |                              |                  |                                  |                       |                     |              | Previous 1-25 of 52       |
| Property#           | Requisition#               | Station                      | NSN              | Item Name                        | Serial Number Last Ce | rt Date Inventoried | Images R     | equires Additional Photo  |
| 16123MI0000         | 1 H9DEB1-2091-8897         | ALLEGAN COUNTY SHERIFF DEPT  | 1005-01-562-1866 | ADAPTER RAIL, WEAPON MOUNTED     | NULL                  | N                   |              | N                         |
| 16167MI0000         | 3 H9DEB1-2091-8897         | ALLEGAN COUNTY SHERIFF DEPT  | 1005-01-452-3527 | ADAPTER RAIL, WEAPON MOUNTED, M4 | POP1                  | N                   |              | N                         |
| LM0000669           | H9DEB1-2105-2999           | ALLEGAN COUNTY SHERIFF DEPT  | 1005-01-452-3527 | ADAPTER RAIL, WEAPON MOUNTED, M4 | LM00006690            | N                   |              | N 🔪                       |
| LM0000679           | H9DEB1-2091-8897           | ALLEGAN COUNTY SHERIFF DEPT  | 1005-01-452-3527 | ADAPTER RAIL, WEAPON MOUNTED, M4 | NULL                  | N                   |              | N                         |
| 14279SC000          | 1 FOUND                    | ALLEGAN COUNTY SHERIFF DEPT  | 1510-DS-FIX-WNGA | AIRCRAFT, FIXED WING             | 14279SC00001          | N                   |              | N                         |
| 15043MI0000         | 1 2YTAF1-5043-A001         | ALLEGAN COUNTY SHERIFF DEPT  | 1510-01-005-5461 | AIRPLANE,CARGO-TRANSPORT         | 123XYZ                | N                   |              |                           |
| LM0002402           | H9DEB1-2159-0060           | ALLEGAN COUNTY SHERIFF DEPT  | 1005-01-233-8529 | BARREL AND FRONT SIGHT ASSE      | NULL                  | N                   | 1            |                           |
| LM0000735           | H9DEB1-2098-9242           | ALLEGAN COUNTY SHERIFF DEPT  | 1240-01-499-3547 | BINOCULAR                        | NULL                  | N                   |              | N                         |
| LM0000735           | H9DEB1-2098-9243           | ALLEGAN COUNTY SHERIFF DEPT  | 1240-01-499-3547 | BINOCULAR                        | NULL                  | N                   |              | N                         |
| LM0000745           | 5 H9DEB1-2035-7076         | ALLEGAN COUNTY SHERIFF DEPT  | 1240-01-361-1318 | BINOCULAR                        | NULL                  | N                   |              | Y                         |
| LM0002097           | H9DEB1-2035-7075           | ALLEGAN COUNTY SHERIFF DEPT  | 1240-01-207-5787 | BINOCULAR                        | NULL                  | N                   |              | Ν                         |
| 13143MI07           | 2YT08Y-3127-4819           | ALLEGAN COUNTY SHERIFF DEPT  | 6720-DS-CAM-ERA2 | 2 CAMERA, STILL PICTURE          | NA                    | N                   |              | N                         |
| 13162MI10           | 2YT0YE-3127-4673           | ALLEGAN COUNTY SHERIFF DEPT  | 1080-01-475-0696 | CAMOUFLAGE NET SYSTEM, RADAR     | NA                    | N                   |              | N                         |
| 15065MI0000         | 2 2YT0YE-3127-4673         | ALLEGAN COUNTY SHERIFF DEPT  | 1080-01-475-0696 | CAMOUFLAGE NET SYSTEM, RADAR     | 00000                 | N                   |              | N                         |
| 2504                | 2YT1WK-3137-8734           | ALLEGAN COUNTY SHERIFF DEPT  | 1410-DS-GUI-DMIS | GUIDED MISSILES                  | 111111                | N                   |              | N                         |
| 15310MI0000         | 1 2YTAF1-5309-A001         | ALLEGAN COUNTY SHERIFF DEPT  | 1520-01-520-6275 | HELICOPTER, SEARCH AND RESCUE    | WRTEST                | N                   |              | N                         |
|                     |                            |                              |                  |                                  | A 11/12 - E           |                     |              |                           |
| LM0000669           | H9DEB1-2105-3028           | ALLEGAN COUNTY SHERIFF DEPT  | 5855-01-540-1185 | ILLUMINATOR, INTEGRATED, SMAL    | NULL                  | N                   |              | N                         |

All property requiring Certification will show here.

Notice the column named 'Inventoried'. Y = Yes and N = No.

If the property needs to be certified, you will see an 'N' in this column.

Select the <u>Certify</u> button for each property number to proceed with Certification.

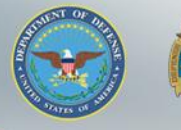

#### Physical Verification and Electronic Certification of Property

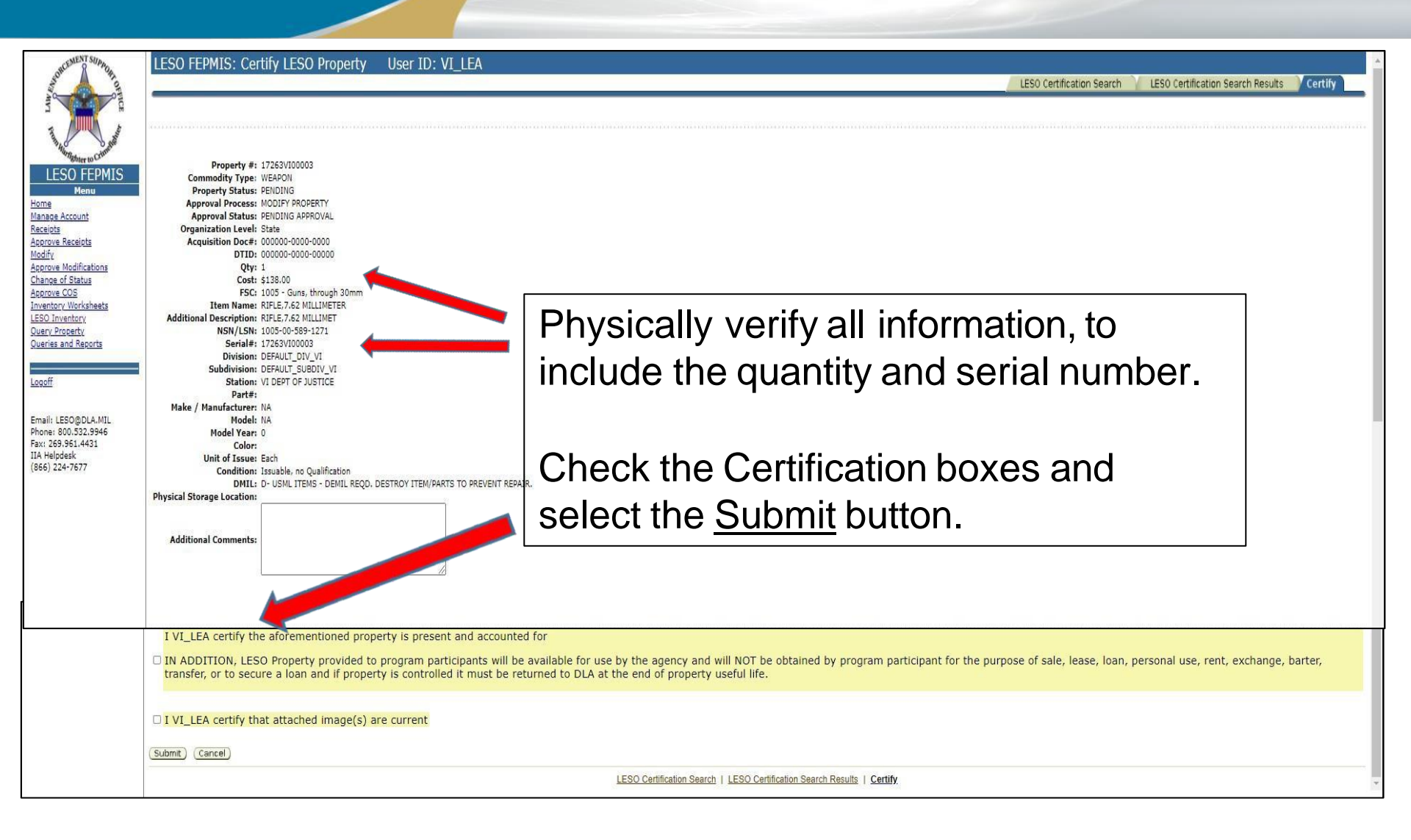

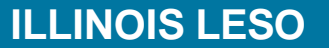

🔊 🚔

| LESO FE                | LESO FEPMIS: LESO FEPMIS Property Certification User ID: MI_LEA1 |                               |                  |                                  |                              |             |               |                           |         |  |  |  |
|------------------------|------------------------------------------------------------------|-------------------------------|------------------|----------------------------------|------------------------------|-------------|---------------|---------------------------|---------|--|--|--|
|                        |                                                                  |                               |                  |                                  |                              | LESU        | Certification | earch / LESU Certificatio | n Sean  |  |  |  |
| State<br>Division      | : MICHIGAN<br>: DEFAULT_DIV_MI                                   |                               |                  |                                  |                              |             |               |                           |         |  |  |  |
| SubDivision<br>Station | : DEFAULT_SUBDIV_MI<br>: ALLEGAN COUNTY SHE                      | RIFF DEPT                     |                  |                                  |                              |             |               |                           |         |  |  |  |
| Search Filter          | : Both                                                           |                               |                  |                                  |                              |             |               |                           |         |  |  |  |
|                        |                                                                  |                               |                  |                                  |                              |             |               |                           |         |  |  |  |
|                        |                                                                  |                               |                  |                                  |                              |             |               |                           |         |  |  |  |
| A 'N' in               | he Inventoried c                                                 | olumn indicates the property  | has not been i   | inventoried in the last year.    |                              |             |               |                           |         |  |  |  |
|                        |                                                                  |                               |                  |                                  |                              |             |               |                           |         |  |  |  |
|                        |                                                                  |                               |                  |                                  |                              |             |               | Previous 1-25 of 52       | V Ne    |  |  |  |
| Property               | Requisition#                                                     | Station                       | NSN              | Item Name                        | Serial Number Last Cert Date | Inventoried | Images Red    | uires Additional Photos   | Certify |  |  |  |
| 16123MI000             | 01 H9DEB1-2091-889                                               | 7 ALLEGAN COUNTY SHERIFF DEPT | 1005-01-562-1866 | ADAPTER RAIL, WEAPON MOUNTED     | NULL                         | N           |               | N                         | (Ce     |  |  |  |
| 16167MI000             | 03 H9DEB1-2091-889                                               | 7 ALLEGAN COUNTY SHERIFF DEPT | 1005-01-452-3527 | ADAPTER RAIL, WEAPON MOUNTED, M4 | POP1                         | N           |               | N                         | Ce      |  |  |  |
| LM0000669              | 0 H9DEB1-2105-299                                                | 9 ALLEGAN COUNTY SHERIFF DEPT | 1005-01-452-3527 | ADAPTER RAIL, WEAPON MOUNTED, M4 | LM00006690                   | N           |               | N 🚬                       | Ce      |  |  |  |
| LM0000679              | 0 H9DEB1-2091-889                                                | 7 ALLEGAN COUNTY SHERIFF DEPT | 1005-01-452-3527 | ADAPTER RAIL, WEAPON MOUNTED, M4 | NULL                         | N           |               | N                         | Ce      |  |  |  |
| 14279SC000             | 01 FOUND                                                         | ALLEGAN COUNTY SHERIFF DEPT   | 1510-DS-FIX-WNGA | AIRCRAFT, FIXED WING             | 14279SC00001                 | N           |               | N                         | Ce      |  |  |  |
| 15043MI000             | 01 2YTAF1-5043-A001                                              | 1 ALLEGAN COUNTY SHERIFF DEPT | 1510-01-005-5461 | AIRPLANE, CARGO-TRANSPORT        | 123XYZ                       | N           |               |                           | Ce      |  |  |  |
| LM0002402              | 9 H9DEB1-2159-006                                                | ALLEGAN COUNTY SHERIFF DEPT   | 1005-01-233-8529 | BARREL AND FRONT SIGHT ASSE      | NULL                         | N           | 1             |                           | Ce      |  |  |  |
| LM0000735              | 3 H9DEB1-2098-9242                                               | 2 ALLEGAN COUNTY SHERIFF DEPT | 1240-01-499-3547 | BINOCULAR                        | NULL                         | N           |               | N                         | Ce      |  |  |  |
| LM0000735              | 4 H9DEB1-2098-924                                                | 3 ALLEGAN COUNTY SHERIFF DEPT | 1240-01-499-3547 | BINOCULAR                        | NULL                         | N           |               | N                         | Ce      |  |  |  |
| LM0000745              | 5 H9DEB1-2035-707                                                | 6 ALLEGAN COUNTY SHERIFF DEPT | 1240-01-361-1318 | BINOCULAR                        | NULL                         | N           |               | Y                         | Ce      |  |  |  |
| LM0002097              | 6 H9DEB1-2035-707                                                | 5 ALLEGAN COUNTY SHERIFF DEPT | 1240-01-207-5787 | BINOCULAR                        | NULL                         | N           |               | Ν                         | Ce      |  |  |  |
| 13143MI0               | 2YT08Y-3127-4819                                                 | ALLEGAN COUNTY SHERIFF DEPT   | 6720-DS-CAM-ERA2 | 2 CAMERA, STILL PICTURE          | NA                           | N           |               | N                         | Ce      |  |  |  |
| 13162MI1               | 2YT0YE-3127-4673                                                 | 3 ALLEGAN COUNTY SHERIFF DEPT | 1080-01-475-0696 | CAMOUFLAGE NET SYSTEM, RADAR     | NA                           | N           |               | Ν                         | Ce      |  |  |  |
| 15065MI000             | 02 2YT0YE-3127-4673                                              | 3 ALLEGAN COUNTY SHERIFF DEPT | 1080-01-475-0696 | CAMOUFLAGE NET SYSTEM, RADAR     | 00000                        | N           |               | N                         | Ce      |  |  |  |
| 2504                   | 2YT1WK-3137-873                                                  | 4 ALLEGAN COUNTY SHERIFF DEPT | 1410-DS-GUI-DMIS | GUIDED MISSILES                  | 1111111                      | N           |               | Ν                         | Ce      |  |  |  |
| 15310MI000             | 01 2YTAF1-5309-A001                                              | 1 ALLEGAN COUNTY SHERIFF DEPT | 1520-01-520-6275 | HELICOPTER, SEARCH AND RESCUE    | WRTEST                       | N           |               | N                         | Ce      |  |  |  |
| LM0000669              | 1 H9DEB1-2105-3028                                               | 8 ALLEGAN COUNTY SHERIFF DEPT | 5855-01-540-1185 | ILLUMINATOR, INTEGRATED, SMAL    | NULL                         | N           |               | Ν                         | Ce      |  |  |  |
|                        |                                                                  |                               |                  |                                  |                              |             |               |                           |         |  |  |  |

Repeat this process for every line item in your inventory. Once you have certified a property, the N will change to a Y. Certify each line item until the inventoried column has all Y's and you receive a notification on your screen that states that your FY2022 Inventory Certification has been completed.

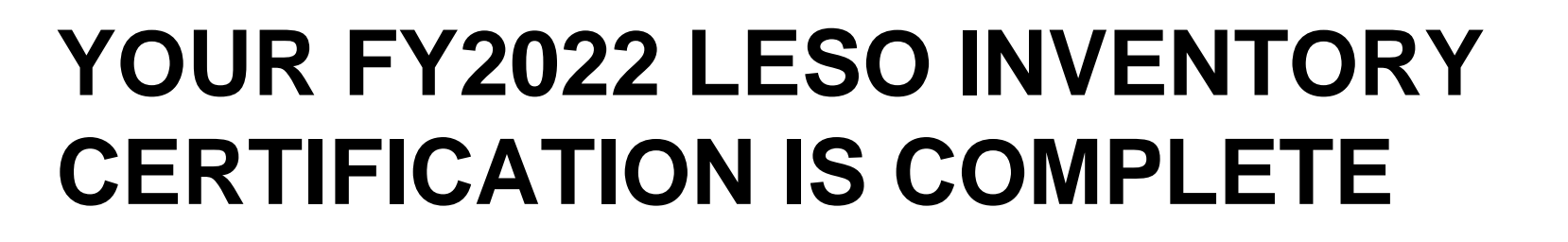

After you inventory (certify) your last line item, you will receive the notification on your screen that you have completed your FY22 LESO Inventory Certification. This notification means that you have completed your LESO inventory certification.

Note: If there is LESO property that you need to turn-in, please respond to our data call that we will send in either October or November asking if any LEA's would like to turn-in property.

Thank you.